Krok 1: Wchodzimy do katalogu gdzie mamy wersję instalacyjną programu Sequent 24 i uruchamiamy plik Sequent24MY07\_Ver.1.15.

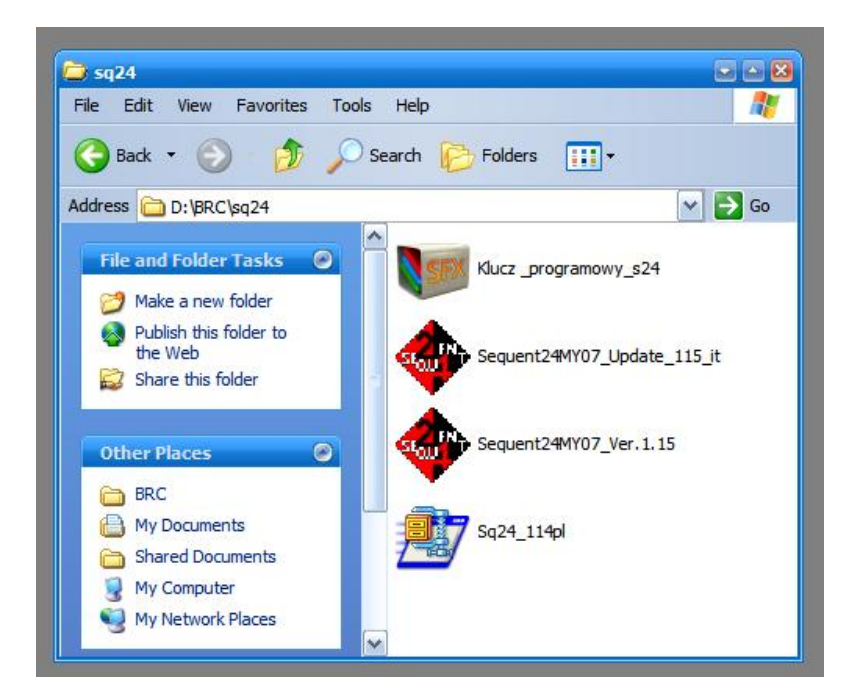

Krok 2: Klikamy na OK.

| Aggiornam<br>Mise ŕ jour<br>Upgrade si | ento Seq<br>logiciel S<br>oftware S | uent24<br>equent24<br>Sequent24 | Ver. 1<br>Ver. 1.1<br>Ver. 1.1 | l. 15<br>l5<br>1. 15 |
|----------------------------------------|-------------------------------------|---------------------------------|--------------------------------|----------------------|
| Actualizaci                            | ňn softw                            | are Seque                       | nt24 Ver.                      | 1.15                 |
| Date : 15-                             | 02-2008                             |                                 |                                |                      |
|                                        |                                     |                                 |                                |                      |
|                                        |                                     |                                 |                                |                      |
|                                        |                                     |                                 | ð.                             |                      |

Krok 3: Klikamy na Unzip

| To unzip all files in this se<br>specified folder press the | If-extractor file to the<br>Unzip button. | Unzip      |
|-------------------------------------------------------------|-------------------------------------------|------------|
| Unzin to folder                                             |                                           | Run WinZip |
| c:\Unzip_BRC                                                | Browse                                    | Close      |
| Overwrite files without                                     | t prompting                               | About      |
| When done unzipping                                         | g open: Setup.exe                         | Help       |

## Krok 4: Klikamy na OK

| 9 file | (s) unzipped | successfully |
|--------|--------------|--------------|
|        |              |              |
|        | OK           |              |
|        | UN.          | _            |

# Krok 5: Klikamy na NEXT

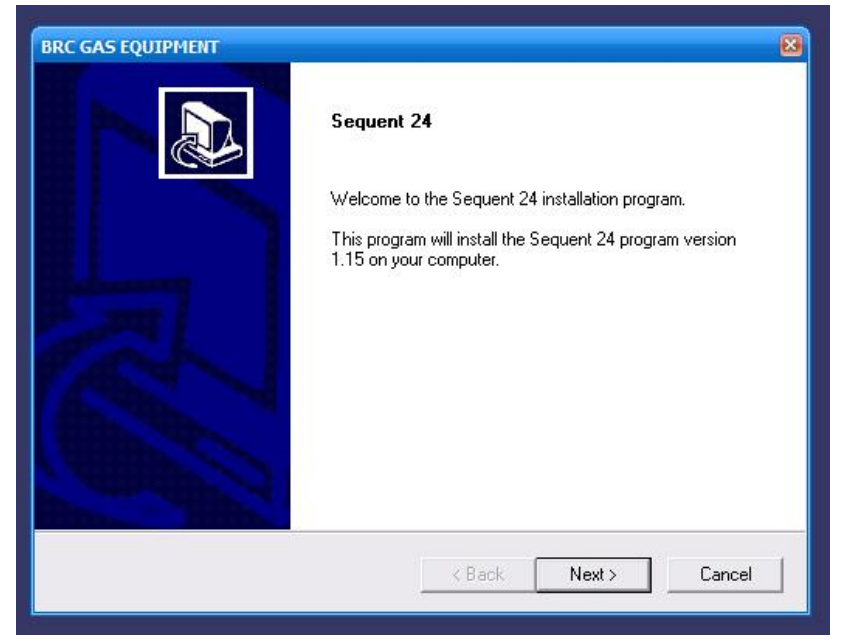

### Krok 6: Klikamy na NEXT

| icense Agreement                                                  | 10.00                                                                                             |    |
|-------------------------------------------------------------------|---------------------------------------------------------------------------------------------------|----|
| Please read the following licen                                   | se agreement carefully.                                                                           | 3  |
| Press the PAGE DOW'N key N                                        | see the sest of the agreement.                                                                    |    |
| Welcome to the new SEQUER<br>SEQUENT24 installation prog          | NT24 installation program. This program will install the new<br>nam on your computer.             |    |
| It is strongly recommended the program.                           | at you exit all Windows programs before running this Setu                                         | P  |
| Click. Cancel to quit Setup an<br>continue with the Setup progr   | d then close any program you have sunning. Elick New! &<br>am                                     | 0  |
| WARNING: This program is p                                        | rotected by copyright law and international treaties.                                             | v  |
| Do you accept al the terms of<br>setup will close. To install Sec | the preceding License Agreement? If you choose No. If<br>uen/ 24, you must accept this agreement. | he |
| itālijaid                                                         |                                                                                                   |    |
|                                                                   |                                                                                                   |    |

Krok 7: Klikamy na NEXT

| IOOSE DESTINATION LOCATION                                                                                      |                                  | <u>1</u> 2   |
|----------------------------------------------------------------------------------------------------|----------------------------------|--------------|
| Setup will install Sequent 24 program in the                                                                    | e following directory.           |              |
| To install to this directory, click Next.                                                                       |                                  |              |
| To install to a different directory, click Brow                                                                 | vse and select anhoter directory | ι.           |
|                                                                                                    |                                  |              |
| You can choose not to install this program                                                                      | By clicking Cancel to exit Setup | <b>)</b> .   |
| You can choose not to install this program<br>— Destination Folder<br>C:\BRC Gas Equipment\Sequent24            | By clicking Cancel to exit Setur | D.<br>Browse |
| You can choose not to install this program<br>Destination Folder<br>C:\BRC Gas Equipment\Sequent24<br>allShield | By clicking Cancel to exit Setup | b.<br>Browse |

Krok 8: Klikamy na NEXT

| Start Copying Files<br>Review settings before copyi | ng files.                                                                                                    |
|-----------------------------------------------------|----------------------------------------------------------------------------------------------------|
| Setup has enough information                        | to start copying the program files. If you want to review or<br>ck. If you are satisfied with the settings, click Next to begin |
| copying files.                                      |                                                                                                    |
| Current Settings:                                   |                                                                                                    |
|                                                     | <u>^</u>                                                                                                    |
|                                                     |                                                                                                    |
|                                                     |                                                                                                    |
|                                                     |                                                                                                    |
|                                                     |                                                                                                    |
|                                                     | ×                                                                                                    |
| <u>&lt;</u>                                         | 2                                                                                                    |
| allShield                                           |                                                                                                    |
|                                                     |                                                                                                    |

#### Krok 9: Klikamy na FINISH

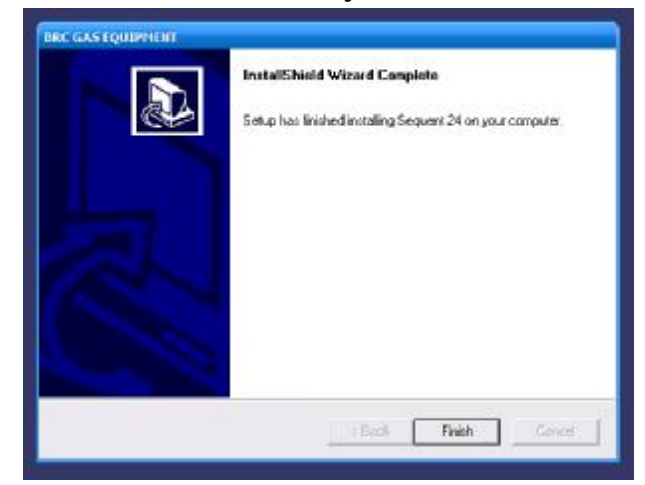

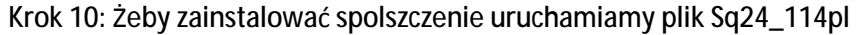

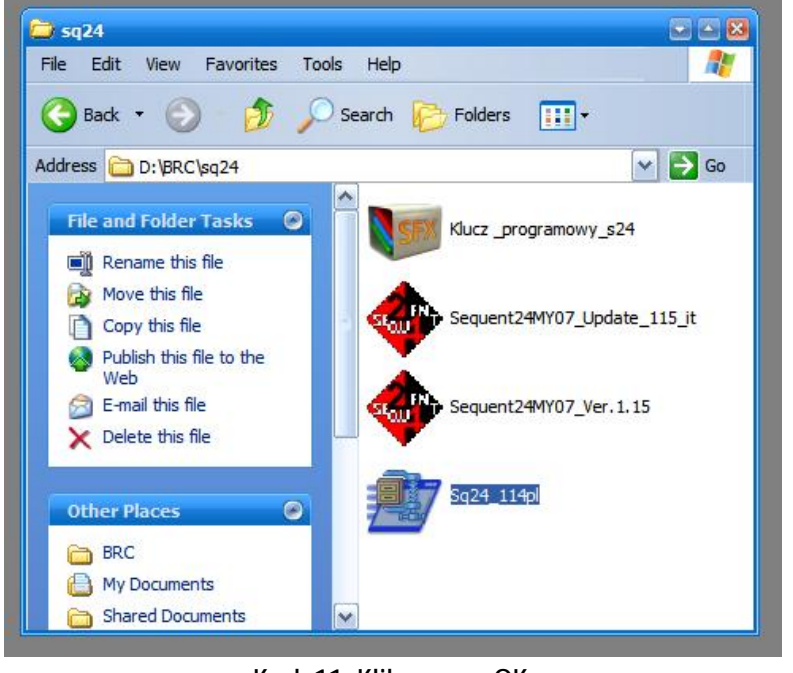

#### Krok 11: Klikamy na OK

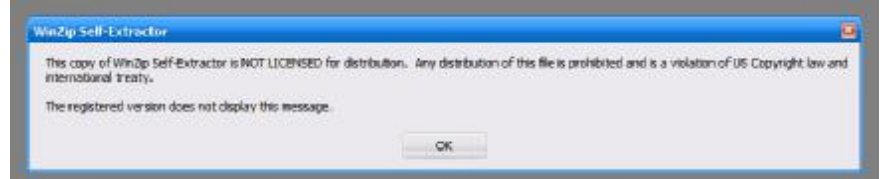

Krok 12: Klikamy na UNZIP

| To unzip all files in Sq24_114pl.exe to the specified older press the Unzip button. | Unzip      |
|-------------------------------------------------------------------------------------|------------|
| Inzin to folder:                                                                    | Run WinZip |
| C:\Program Files\Sequent24 Browse                                                   | Close      |
| Overwrite files without prompting                                                   | About      |
|                                                                                     | Help       |

Krok 13: Klikamy na OK

| 10100   |                 | 10000       |
|---------|-----------------|-------------|
| 3 file( | (s) unzipped su | iccessfully |
|         |                 |             |
|         | OK              |             |

Krok 14: Uruchamiamy plik Klucz\_programowy\_s24

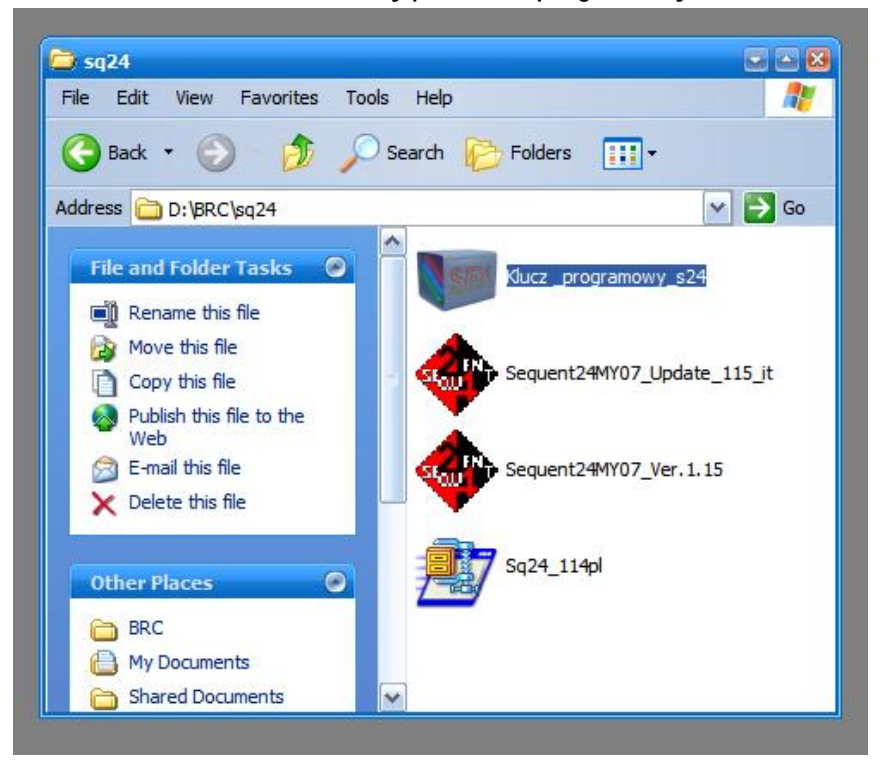

|   | <ul> <li>rozpakowywanie.</li> <li>Przycisk Przeglądaj umożliwia wybranie folderu<br/>docelowego z drzewa folderów. Folder docelowy<br/>może też być wprowadzony ręcznie.</li> <li>Jeśli folder docelowy nie istnieje, to zostanie<br/>utworzony przed rozpoczęciem rozpakowywania<br/>archiwum.</li> </ul> |
|---|----------------------------------------------------------------------------------------------------|
|   |                                                                                                    |
|   | Folder docelowy                                                                                                    |
| - | Folder docelowy  C:\Program Files (x86)\Sequent24  Przeglądaj                                                                                                    |

Krok 15: Klikamy na Instaluj

Krok 16: Wchodzimy do niżej podanej lokalizacji i klikamy prawym klawiszem myszy na pliku skeydrv.dll, następnie wybieramy opcje Kopiuj/Copy

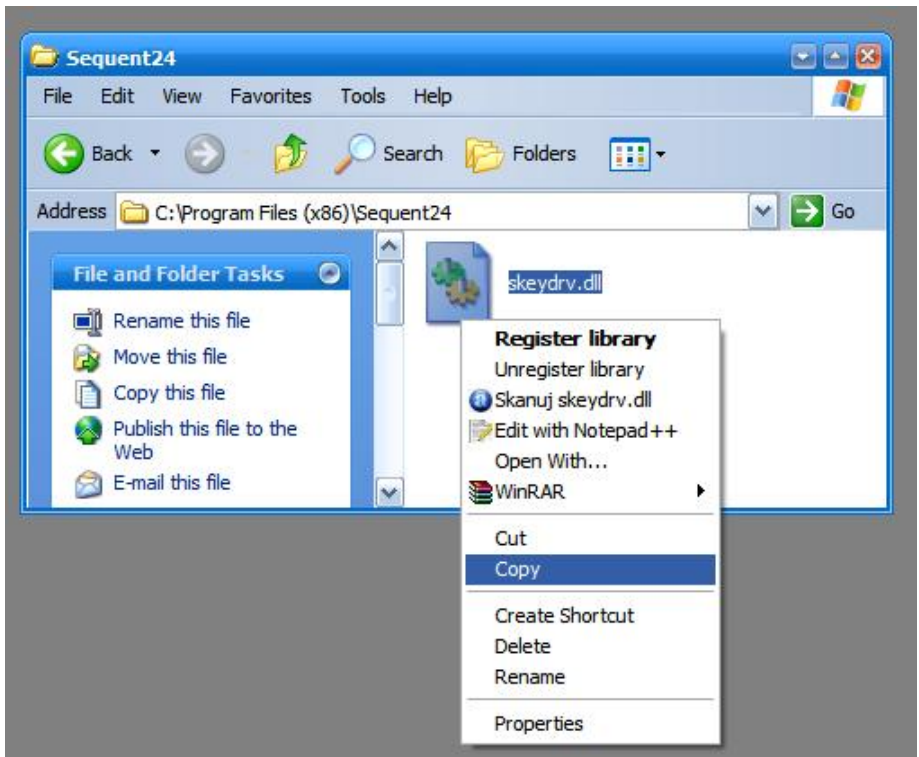

Krok 17: Przechodzimy do niżej podanej lokalizacji i klikamy prawym klawiszem myszy na białym polu, następnie klikamy na opcje Wklej/Paste

| e Edit Vew Pevorites Tool         | s Help                                                                                                    |                                   | 2                                      |     |
|-----------------------------------|----------------------------------------------------------------------------------------------------|-----------------------------------|----------------------------------------|-----|
| 3890k • 🕥 🧳 🎾                     | Search 💓 Folders 🛄 -                                                                                                    |                                   |                                        |     |
| dress 👝 C: BRC Gas Equipment (Se  | quent24                                                                                                    |                                   | v 🛃 😡                                  |     |
| File and Folder Tasks             | Cercatore                                                                                                    | MARK                              | A.                                     |     |
| Publish this folder to<br>the Web | Sersor1                                                                                                    | 50ftware                          |                                        |     |
| En puere per soore                | and the second second sec | E                                 | ATI CATALYST(R) Control Center         | r . |
| Other Places ©                    | START_MAPS                                                                                                    | 111 D24 File                      | Ven                                    |     |
| BRC Ges Equipment                 | Casky.D4                                                                                                    | English, d24                      | Arrange Joans By<br>Refresh            |     |
| Shared Documents                  | 4618                                                                                                    | 224File<br>32.8E                  | Customize This Folder                  |     |
| My Computer                       | Crolets CP4<br>L24 File<br>46 RB                                                                                                    | Esperiol.d24<br>D211File<br>38 KB | Paste<br>Paste Shortout<br>Undo Rename | CH  |
|                                   |                                                                                                    |                                   | New                                    |     |
| Details                           | Español 64                                                                                                    | Francas. 6.24                     | 1000                                   |     |

Krok 17: Na pytanie czy zastąpić plik, potwierdzamy klikając na Tak/Yes

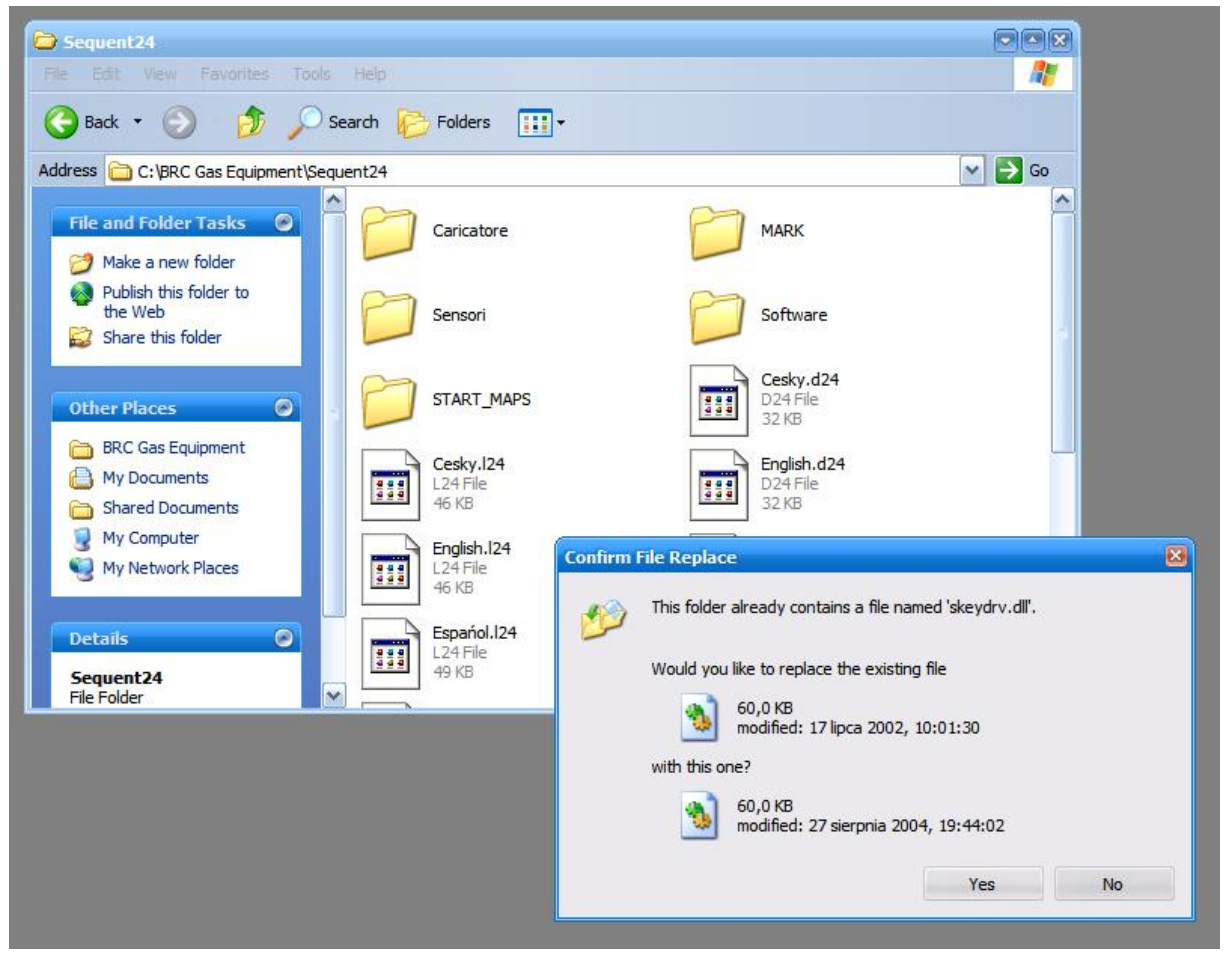